# E-BOOK MANUAL DO AVA

FACULDADE DE TEOLOGIA INTEGRADA - FATIN

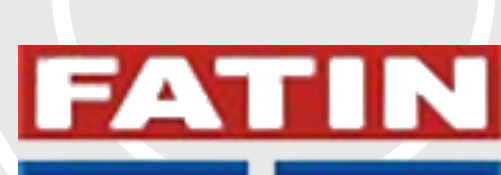

www.fatin.com.br Igarassu – PE - 2020-2025

### ΙΝίCΙΟ

### A FATIN

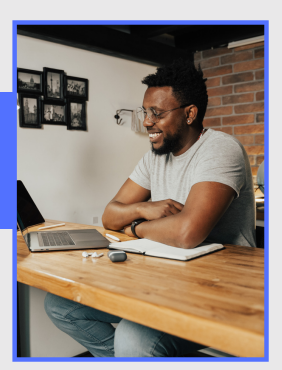

Com a Missão de oferecer ensino de excelência, sustentado pelo duplo compromisso com o desenvolvimento científico e tecnológico da região e solução dos problemas da comunidade na qual estamos inseridos.

Fortalecendo os canais de comunicação com seus alunos e com o objetivo de prover os conhecimentos necessários para a navegação em sua plataforma de ensino a distância, disponibiliza seu E-book, como manual de uso do Ambiente Virtual de Aprendizagem - AVA.

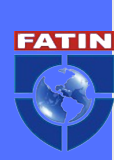

### PRIMEIROS PASSOS

### ACESSANDO O AVA (AMBIENTE VIRTUAL DE APRENDIZAGEM)

Vamos aprender juntos o passo a passo para navegar e estudar com tranquilidade no ambiente aconchegante de seu doce lar ou naquele em que você se sentir bem. Para isso, lembramos que é necessário o acesso à internet.

Para acessar via Computador ou Tablet, digite: **www.fatin.com.br,** conforme indicado na figura abaixo. Em seguida, clique em "**aluno**" no Portal acadêmico EAD.

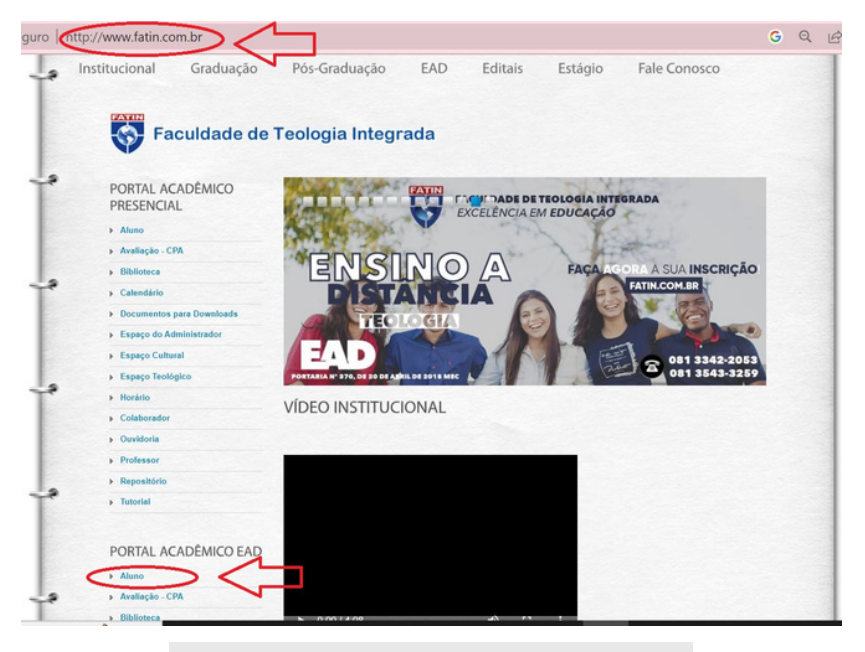

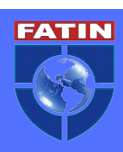

# ACESSANDO O AVA

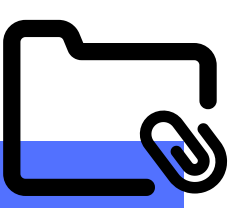

### IDENTIFIQUE-SE NO SISTEMA

Irá abrir para você a tela abaixo! Se este é o seu primeiro acesso, deverá clicar na opção "criar ou alterar a senha".

| ologia Integ | rada - FATIN :: f          | one (81) 3543.3259 / 3543.09 | 913 |
|--------------|----------------------------|------------------------------|-----|
|              |                            |                              |     |
| Po           | rtal Acadên                | nico                         |     |
|              | Por favor,<br>Identifique- | se no sistema:               |     |
| nº Matric    | ula                        |                              |     |
| Ser          | ha                         | 🔒 criar ou alterar a sen     | ha  |
|              | Continuar.                 |                              |     |

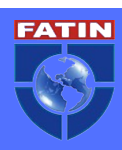

# ACESSANDO O AVA

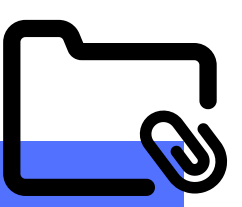

### **PRIMEIRO ACESSO**

Agora fique atento as informações necessárias. No campo NOME, deve inserir as iniciais conforme o exemplo. Na DATA de nascimento, lembre-se que serão dia, mês e ano com 8 dígitos. Além do CPF que deve conter apenas números. Cadastre uma senha, repita a senha no campo solicitado e clique em GRAVAR.

| 1.60 | a Pal           | Portal Acadêmico              | ke Bo Pak                     |  |  |  |
|------|-----------------|-------------------------------|-------------------------------|--|--|--|
|      |                 | Criar ou alterar a senha:     |                               |  |  |  |
|      | Nome            | só as iniciais da(o) aluna(o) | ex: Vanessa Dutra dos Santos  |  |  |  |
|      | Data nascimento | 999999999 da(o) aluna(o)      |                               |  |  |  |
|      | CPF             | do responsável financeiro     | só números 99999999999        |  |  |  |
|      | Senha           |                               | máximo 15 letras e/ou números |  |  |  |
|      | Repetir a senha |                               | 1                             |  |  |  |
|      |                 | Gravar                        | . 1 (D                        |  |  |  |
|      |                 | Voltar e logar                |                               |  |  |  |

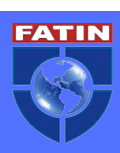

# ACESSO AOS RECURSOS

### HORA DE EXPLORAR!

Agora você terá acesso aos módulos do: financeiro, notas, fórum, biblioteca digital A+, conteúdo programático, álbum da turma, acesso aos conteúdos e devolução de atividades

| ocultar recu      | EB08          |                                                    |                  |                |                |                     |
|-------------------|---------------|----------------------------------------------------|------------------|----------------|----------------|---------------------|
| (S)<br>financeiro | (A+)<br>notas | forum                                              | conteúdo         | album de fotos | album de fotos | consulta de opinide |
| 110               | 20 L.         |                                                    |                  | <u></u>        |                | 50 .001             |
|                   |               | palavra<br>tipo                                    | squise abaixo as | v              |                |                     |
|                   |               | postadas no mês<br>agenda passado<br>agenda futuro |                  | v<br>v<br>v    |                |                     |
|                   |               | quem postou<br>últimas últim                       | nos 7 dias       | v              |                |                     |
|                   |               | P                                                  | esquisar limp    | Nar filtros    |                |                     |

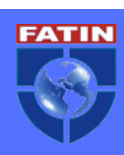

# ACESSANDO PELO CELULAR

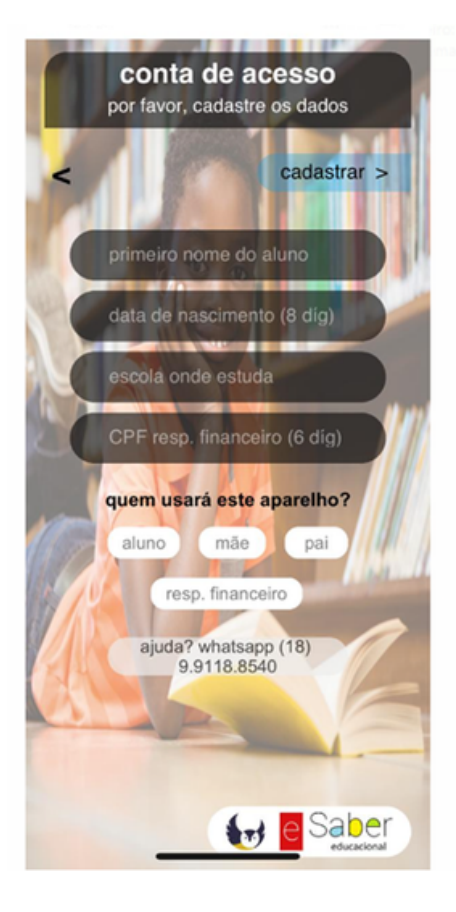

Para acessar pelo celular é fundamental baixar o Aplicativo **ESaber Educacional.** Acesse a Play Store ou <u>App Store</u> e Baixe o aplicativo.

Para o primeiro acesso é necessário preencher as informações contidas na figura ao lado, como:

- Primeiro nome;
- Data de nascimento;
- Escola onde estuda
- e os 6 últimos 6 dígitos do seu CPF.

Em seguida, responda a pergunta, **Quem usará este aparelho?** selecionando a opção ALUNO e click em CADASTRAR.

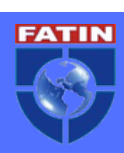

# ACESSO AOS RECURSOS

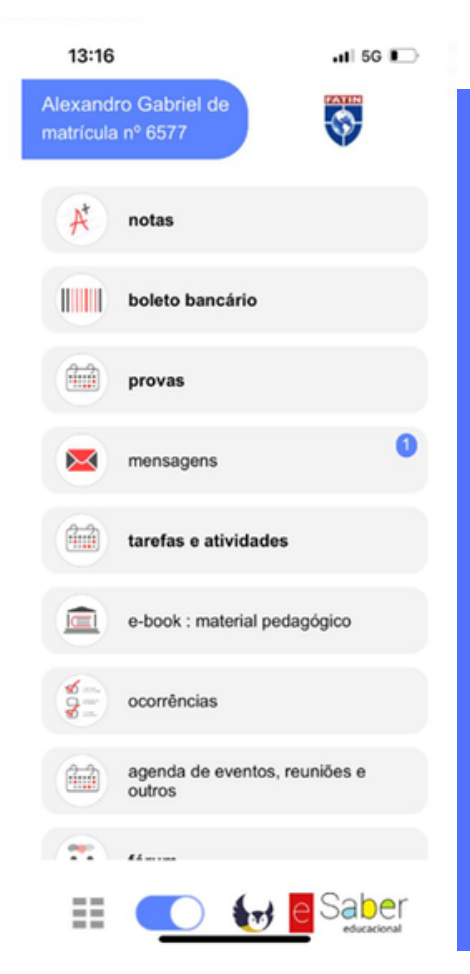

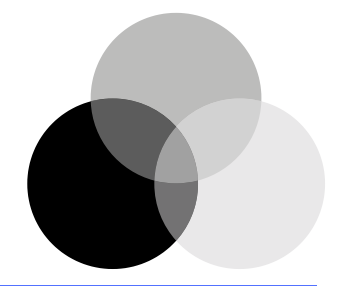

### HORA DE EXPLORAR O APLICATIVO

Agora você também terá acesso aos módulos do: financeiro, notas, fórum, conteúdo programático, álbum da turma, acesso aos conteúdos e devolução de atividades por meio de fotos.

#### SUPORTE TÉCNICO DO APLICATIVO!

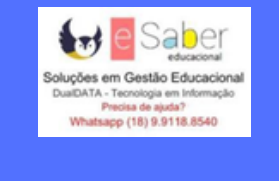

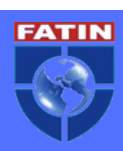

# MAIS TUTORIAIS

### QUE TAL ACESSAR OS TUTORIAIS EM VÍDEO?

A FATIN disponibilizou tutoriais em vídeo para alcançar os seus alunos de forma dinâmica e interativa para esclarecer possíveis dúvidas.

#### Aluno - como usar o app

http://dualdata.ddns.net:3337/app/app.ajuda.php? xurl=https:/<u>/www.y</u>o<u>utube.co</u>m/embed/7WtxdOlZ9Mo

#### Aluno - como usar o portal

http://dualdata.ddns.net:3337/app/app.ajuda.php? xurl=https:/<u>/www.youtube.co</u>m/embed/zdcBuxDQxIM

# Docente - como consultar as atividades devolvidas pelos alunos

http://dualdata.ddns.net:3337/app/app.ajuda.php? xurl=https:/<u>/www.youtube.co</u>m/embed/4RmmwjNJFRc

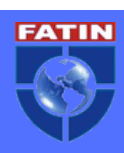

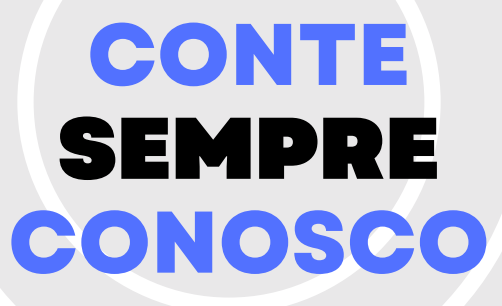

Após você ter acompanhado todo passo a passo de como utilizará as ferramentas disponíveis na plataforma, ainda existe alguma dúvida? Dúvidas existem para serem esclarecidas, portanto, não deixe de entrar em contato com a equipe de atendimento e tutores.

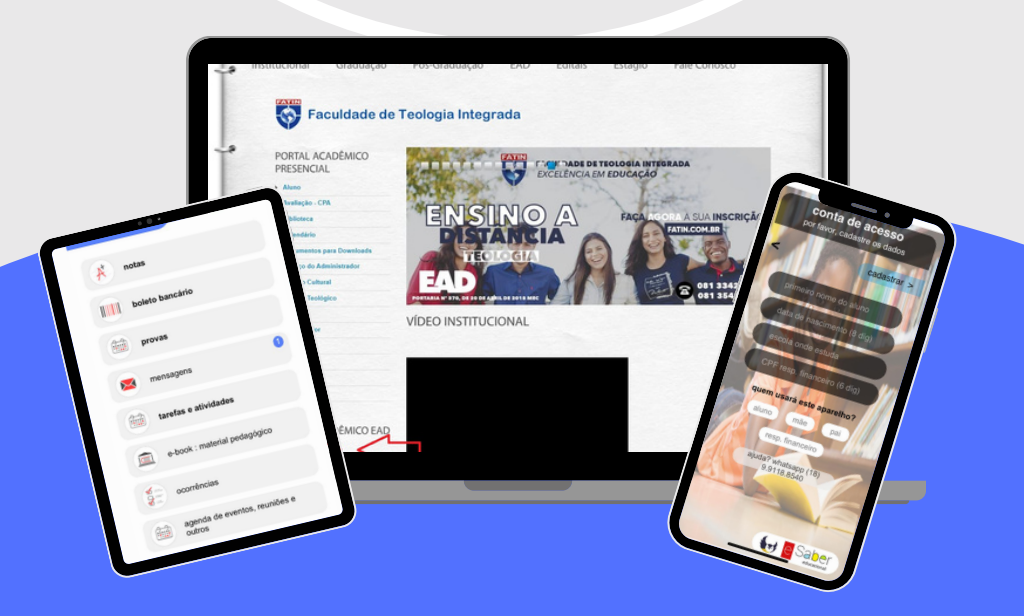

Desejamos-lhes um ótimo estudo e sucesso!

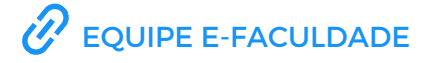

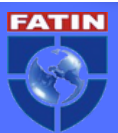